Saga University offers a network service that provides in-school Wi-Fi (access point:) and Internet access.

## 🔵 On-campus Wi-Fi connection procedure

1 Windows10

- (1) Click [Wi-Fi] and
- select [000saga-u]

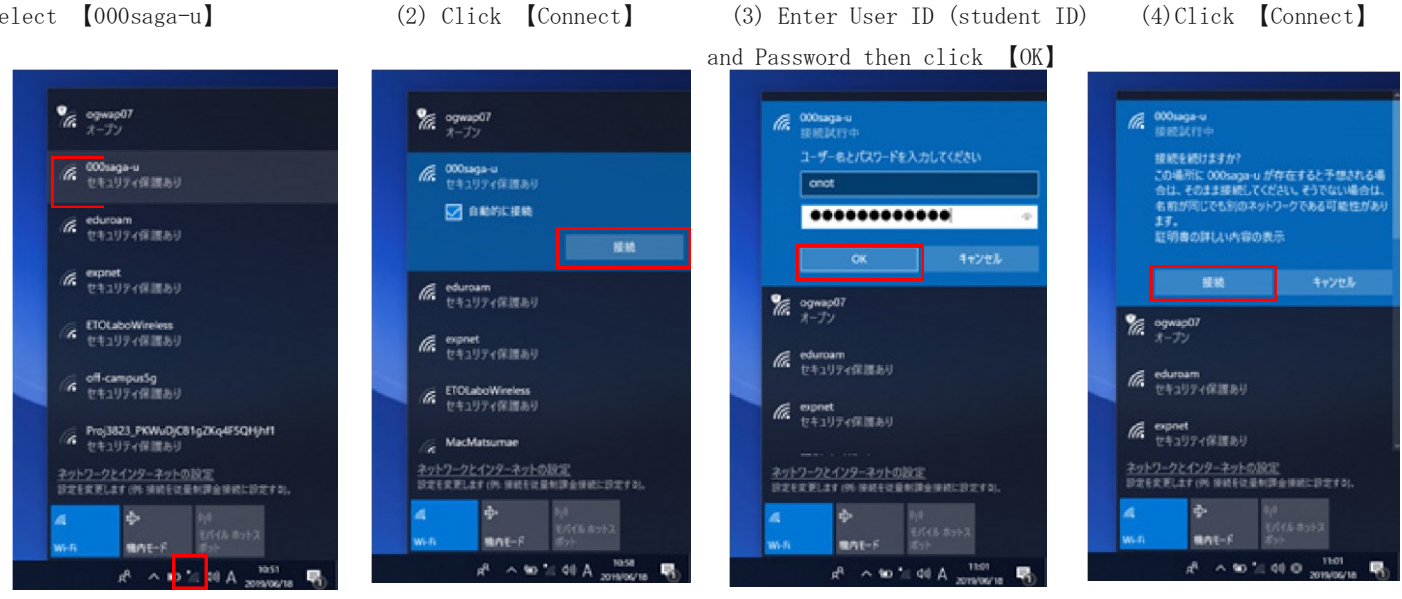

- 2 MacOS
  - (1) Click [Wi-Fi] and select [000saga-u]

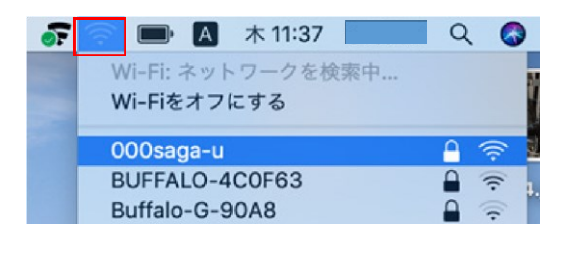

- 3 iPhone, iPad
- (1) [Wi-Fi] in [Settings], atl deceme 40 10:41

| く設定       | Wi-Fi |       |
|-----------|-------|-------|
| Wi-Fi     |       |       |
| ネットワークを選択 |       |       |
| 000saga-u |       | ا ج 🕯 |

(3)Tap [Trust]

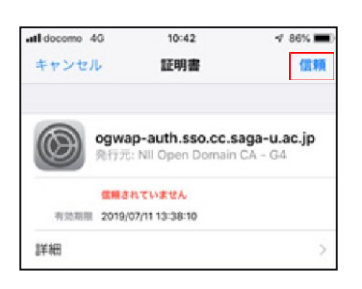

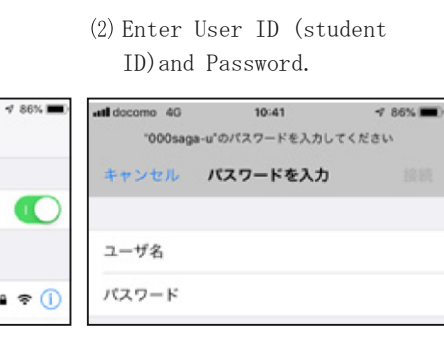

(4) If you can connect to 000saga-u,000saga-u will be marked with a  $\checkmark$ .

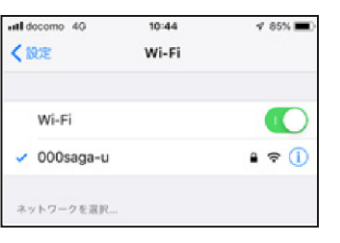

キャンセル

パスワードを表示

このネットワークを記憶

モード: 自動 ユーザ名:

パスワード: ••••••

(2) Enter User ID (student ID) and Password then click [Connect]

Wi-Fiネットワーク"000saga-u"にはWPA2エンタープラ イズの資格情報が必要です。

- 4 Android devices
- (1) Open Wi-Fi Tap [000saga-u]
- (2) Configure the following setting:
- EAP method : PEAP Phase 2 certification: None CA certificate: Use the system
- certificate. Domain : saga-u.ac.jp
- ID: User ID (student ID number)
- Anonymous ID : No need to enter
  - Password : Password
  - Tap [Connect]

If you cannot connect with the above settings, set "CA certificate" to "Do not verify".

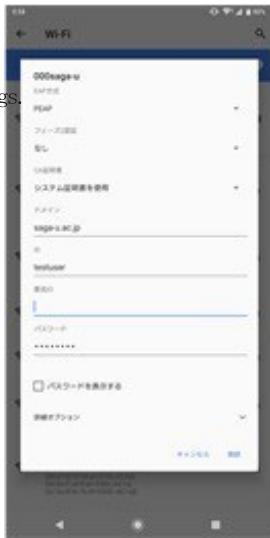